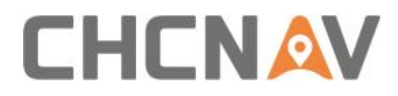

# How to setup ESC module Technical FAQ

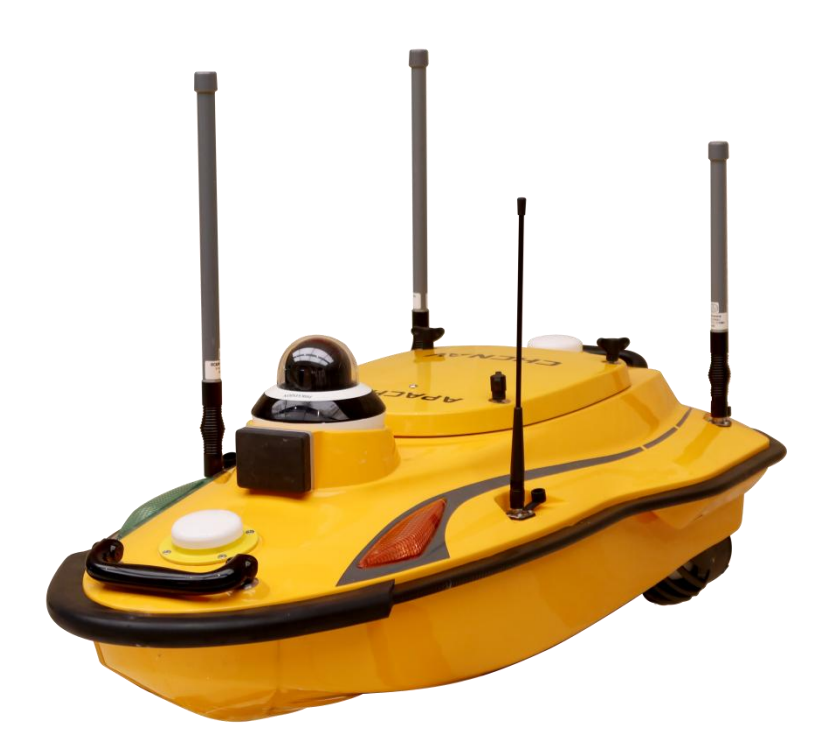

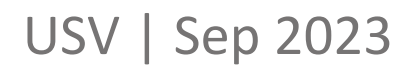

Make your work more efficient

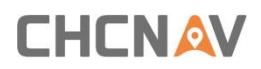

### Prerequisites:

Hardware: PC, ESC programming USB cable Software:

SecureCRT: https://chcnavigation.jianguoyun.com/p/DbscgsMQq9WzCxi7n\_gEIAA

### Steps:

1.PC should be connected to the ESC module using a programming USB cable:

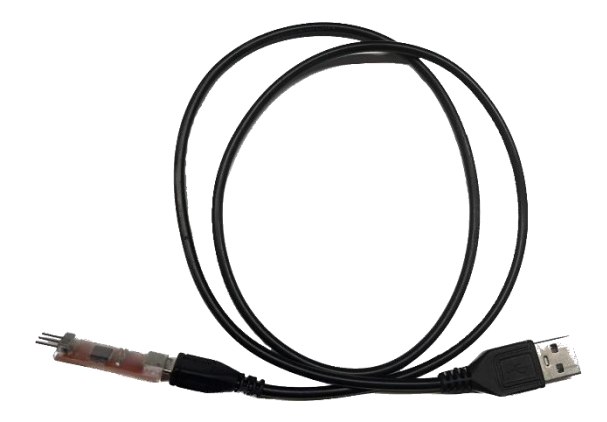

ESC programming USB cable

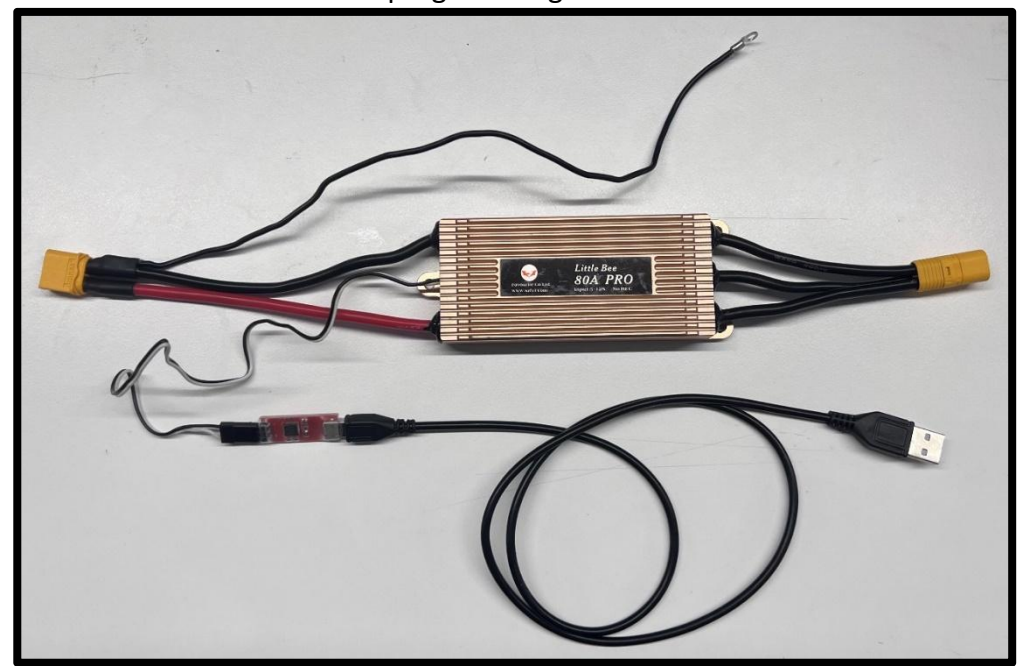

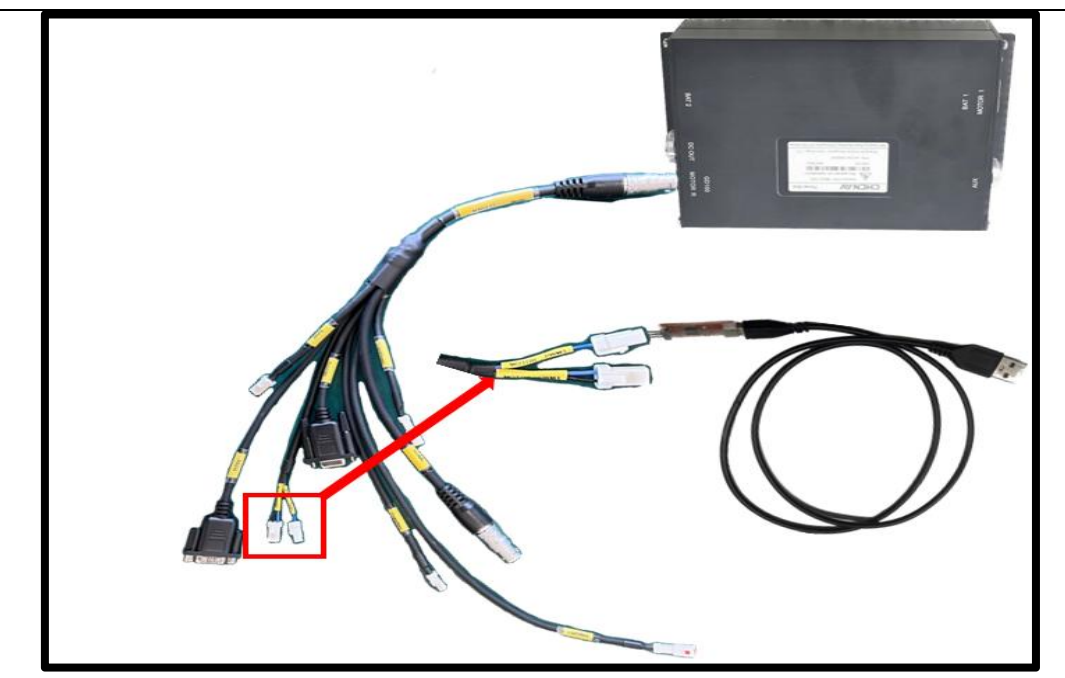

### 2.Launch Brushless\_USB\_Link\_V3.00.exe software

| Name                                    | Date modified                      | Туре               | Size      |
|-----------------------------------------|------------------------------------|--------------------|-----------|
| res                                     | 2021-08-16 오전 9:44                 | File folder        |           |
| Brushless_USB_Link_V3.00.exe            | 2020-04-20 오후 12:03                | Application        | 456 KB    |
| Brushless_USB_Link_V3.00.exe.intermedia | 2020-04-20 오후 12:03                | MANIFEST File      | 1 KB      |
| Brushless_USB_Link_V3.00.pch            | 2020- <mark>04</mark> -20 오후 12:03 | PCH File           | 15,040 KB |
| Brushless_USB_Link_V3.00.pdb            | 2020-04-20 오후 12:03                | PDB File           | 5,587 KB  |
| 尾 FVTlogo.png                           | 2019-06-26 오전 11:42                | 이미지(png) 파일        | 98 KB     |
| 📓 language.ini                          | 2023-02-17 오전 11:32                | Configuration sett | 10 KB     |
| SLABHIDDevice.dll                       | 2010-10-26 오전 11:10                | Application exten  | 108 KB    |
| 💞 Uninstall.exe                         | 2020-04-20 오후 12:26                | Application        | 99 KB     |
| 🔄 Uninstall.ini                         | 2020-04-20 오후 12:26                | Configuration sett | 4 KB      |

3.Verify the "Link Status" by checking that both green lights:

| : <del>Ste</del> S   | Software Version<br>ESC V3.00_200<br>2 IN 1 V2.00_200 | Link Status 1722 U: 1417 E: | SB Device<br>SC Device |       |
|----------------------|-------------------------------------------------------|-----------------------------|------------------------|-------|
| 1.Motor Timing       | 3.Running Mode                                        | 12.Start Power              |                        |       |
| Normal(*) v          | Bidirection(*) V                                      | 37(*) ×                     |                        |       |
| 2.Step Acceleration  | 4.Motor ABS                                           | 9.Motor Direction           | 14.Min_Throt           | tle   |
| Medium(*) ~          | Off(*) ~                                              | Reverse ~                   | 1000                   | -     |
| 5.Demag Compensation | 7. Throttle Percent Forward                           | 10.TEMP Protection          | 15.Max_Thrott          | le    |
| Low(*) ~             | <b>100%(*)</b> ~                                      | off 🗸 🗸                     | 2004                   | -     |
| 6.Cut-off Voltage    | 8.Throttle Percent Reverse                            | 11.Frequency Select         | 16.Center_Th           | ottle |
| No Protection ~      | <b>100%(*)</b> ~                                      | High(*) ~                   | 1504                   | ÷     |
| Controller Command   | end Settings Update                                   | Firmware                    | OK!                    |       |

4. The Set the parameter to match the image blow:

| : Fe S               | Software Version           ESC         V3.00_200           2 IN 1         V2.00_200 | Link Status 722 US 417 ES | SB Device<br>SC Device |
|----------------------|-------------------------------------------------------------------------------------|---------------------------|------------------------|
| 1.Motor Timing       | 3.Running Mode                                                                      | 12.Start Power            |                        |
| Normal(*) V          | Bidirection(*) ~                                                                    | 37(*) ×                   |                        |
| 2.Step Acceleration  | 4.Motor ABS                                                                         | 9.Motor Direction         | 14.Min_Throttle        |
| Medium(*)            | Off(*) v                                                                            | Reverse ~                 | 1000                   |
| 5.Demag Compensation | 7. Throttle Percent Forward                                                         | 10.TEMP Protection        | 15.Max_Throttle        |
| Low(*) ~             | 100%(*) ~                                                                           | off ~                     | 2004                   |
| 6.Cut-off Voltage    | 8.Throttle Percent Reverse                                                          | 11.Frequency Select       | 16.Center_Throttle     |
| No Protection        | 100%(*)                                                                             | High(*) v                 | 1504                   |

5.Set 9.Motor Direction

### Normal (\*)= RIGHT MOTOR =CW

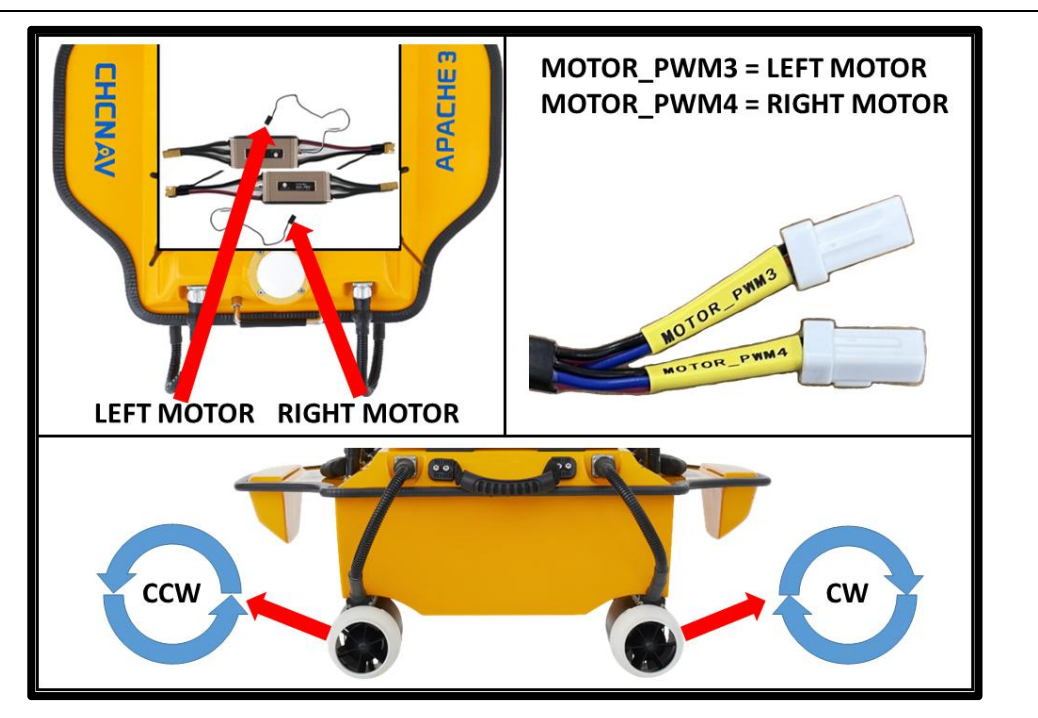

### **Reverse = LEFT MOTOR = CCW**

| 🛯 🌌 🚵 🕞 🕤           | Software Version         | Link Status            |               |          |
|---------------------|--------------------------|------------------------|---------------|----------|
| 2 80                | ESC V3.00_2              | 200722                 | SB Device     |          |
| ore D               | 2 IN 1 V2.00_2           | 200417 E               | SC Device     |          |
| 1.Motor Timing      | 3.Running Mode           | 12.Start Power         |               |          |
| Normal(*)           | Bidirection(*) ~         | 37(*) ~                |               |          |
| 2.Step Acceleration | 4.Motor ABS              | 9.Motor Direction      | 14.Min_Throt  | ttle     |
| Medium(*)           | Off(*) ~                 | Reverse ~              | 1000          | <b>•</b> |
| Demag Compensation  | 7.Throttle Percent Forwa | nrd Reverse            | 15.Max_Thrott | tle      |
| Low(*) ~            | 100%(*) ×                | off v                  | 2004          | ÷        |
| 6.Cut-off Voltage   | 8.Throttle Percent Rever | se 11.Frequency Select | 16.Center_Th  | rottle   |
|                     |                          | 18-64                  | 1504          |          |

| i 🜌 🌇 💓 🤅           | Softwa          | re Version   | Link         | Status   |              |        |
|---------------------|-----------------|--------------|--------------|----------|--------------|--------|
| 2 × C               | ESC             | V3.00_200    | 722          | US       | B Device     |        |
| core I              | 2 IN 1          | V2.00_200    | 417          | ES       | C Device     |        |
| 1.Motor Timing      | 3.Running Mo    | de           | 12.Start Pow | er       |              |        |
| Normal(*) ~         | Bidirection(*)  | ) ~          | 37(*)        | ~        |              |        |
| 2.Step Acceleration | 4.Motor ABS     |              | 9.Motor Dire | ction    | 14.Min_Thro  | ttle   |
| Medium(*) ~         | Off(*)          | ~            | Reverse      | ~        | 1000         | •      |
| Demag Compensation  | 7.Throttle Per  | cent Forward | 10.TEMP Pro  | tection  | 15.Max_Throt | tle    |
| Low(*) ~            | 100%(*)         | ~            | off          | ~        | 2004         | ÷      |
| 6.Cut-off Voltage   | 8.Throttle Perc | cent Reverse | 11.Frequency | y Select | 16.Center_Th | rottle |
| No Protection ~     | 100%(*)         | ~            | High(*)      | ~        | 1504         |        |
|                     |                 |              |              |          |              |        |
| ontroller Command   |                 |              |              |          |              |        |

7.Please rebooting the USV, reconnect and check 'Read Settings' to reconfirm whether the

setting is applied.

| 2 2 9<br>3 Kê S     | Software Version<br>ESC V3.00_200<br>2 IN 1 V2.00_200 | Link Status         | 6B Device<br>6C Device |          |  |
|---------------------|-------------------------------------------------------|---------------------|------------------------|----------|--|
| 1.Motor Timing      | 3.Running Mode                                        | 12.Start Power      |                        |          |  |
| Normal(*)           | Bidirection(*) V                                      | 37(*) ×             |                        |          |  |
| 2.Step Acceleration | 4.Motor ABS                                           | 9.Motor Direction   | 14.Min_Throttle        |          |  |
| Medium(*)           | Off(*) ~                                              | Reverse ~           | 1000                   | <b>•</b> |  |
| Demag Compensation  | 7. Throttle Percent Forward                           | 10.TEMP Protection  | 15.Max_Throttle        |          |  |
| Low(*) ~            | 100%(*) ~                                             | off ~               | 2004                   | -        |  |
| 5.Cut-off Voltage   | 8.Throttle Percent Reverse                            | 11.Frequency Select | 16.Center_Throttl      | е        |  |
| No Protection ~     | <b>100%(*)</b> ~                                      | High(*) ~           | 1504                   | -        |  |
| ontroller Command   | end Settings                                          | Firmware            | OKI                    |          |  |

### **CHC** Navigation

Shanghai Huace Navigation Technology Ltd.

CHCNAV | Smart Navigation & Geo-Spatial Technology

Park,

577 Songying Road, 201703, Shanghai, China

Tel: +86 21 542 60 273 | Fax: +86 21 649 50 963

Email: sales@chcnav.com | support@chcnav.com

Skype: chcnav\_support

Website: www.chcnav.com